# **Basic UI Operation**

### Android Activity

- Interact with users
- Present a visual user interface
- The visual content of the window is provided by a hierarchy of views
- Activity excuted in foreground
- An application might contains one or several activities
- Class Activity

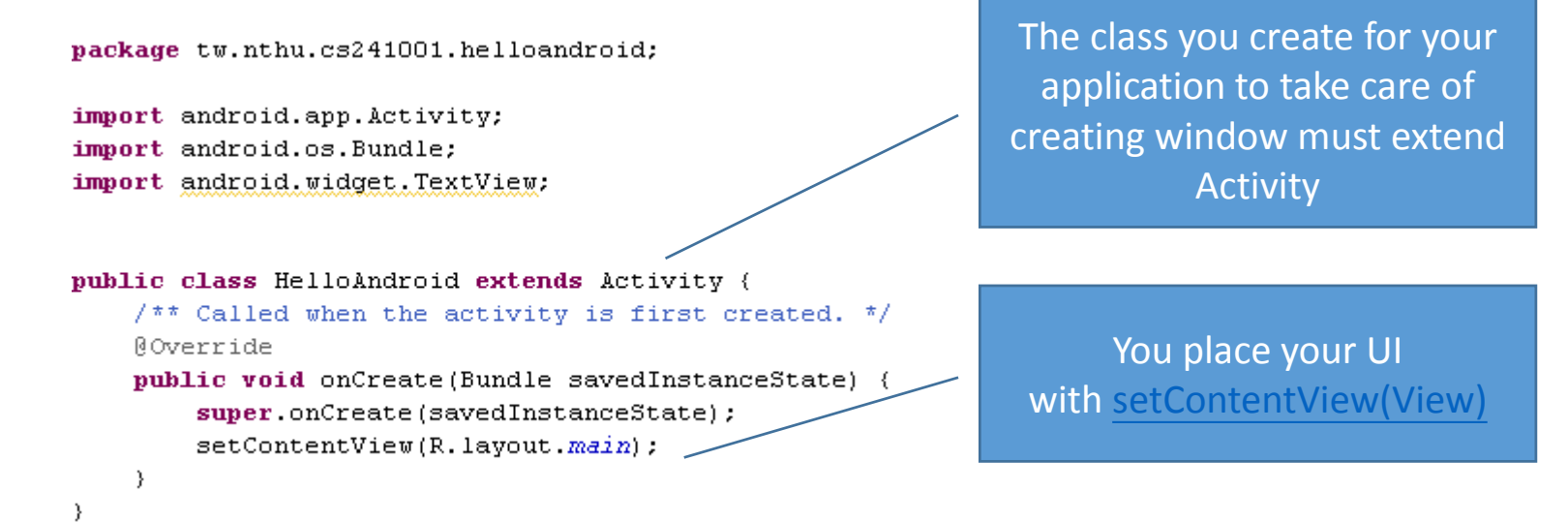

### Activity Life Cycle

- Activities in the system are managed as an *activity stack*. When a new activity is started, it is placed on the top of the stack and becomes the running activity
- Active / running: activity in the foreground
- Pause: An activity has lost focus but is still visible
- Stopped: It's no longer visible but still retains all state and member information
   New Activity
- Finish / kill

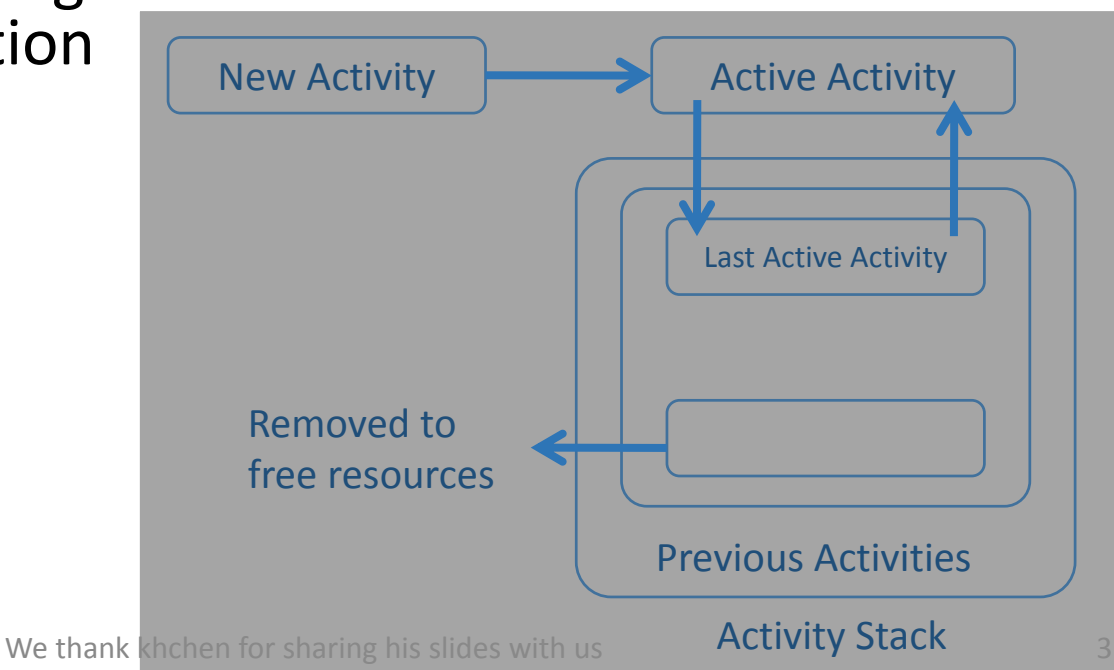

## Android Life Cycle

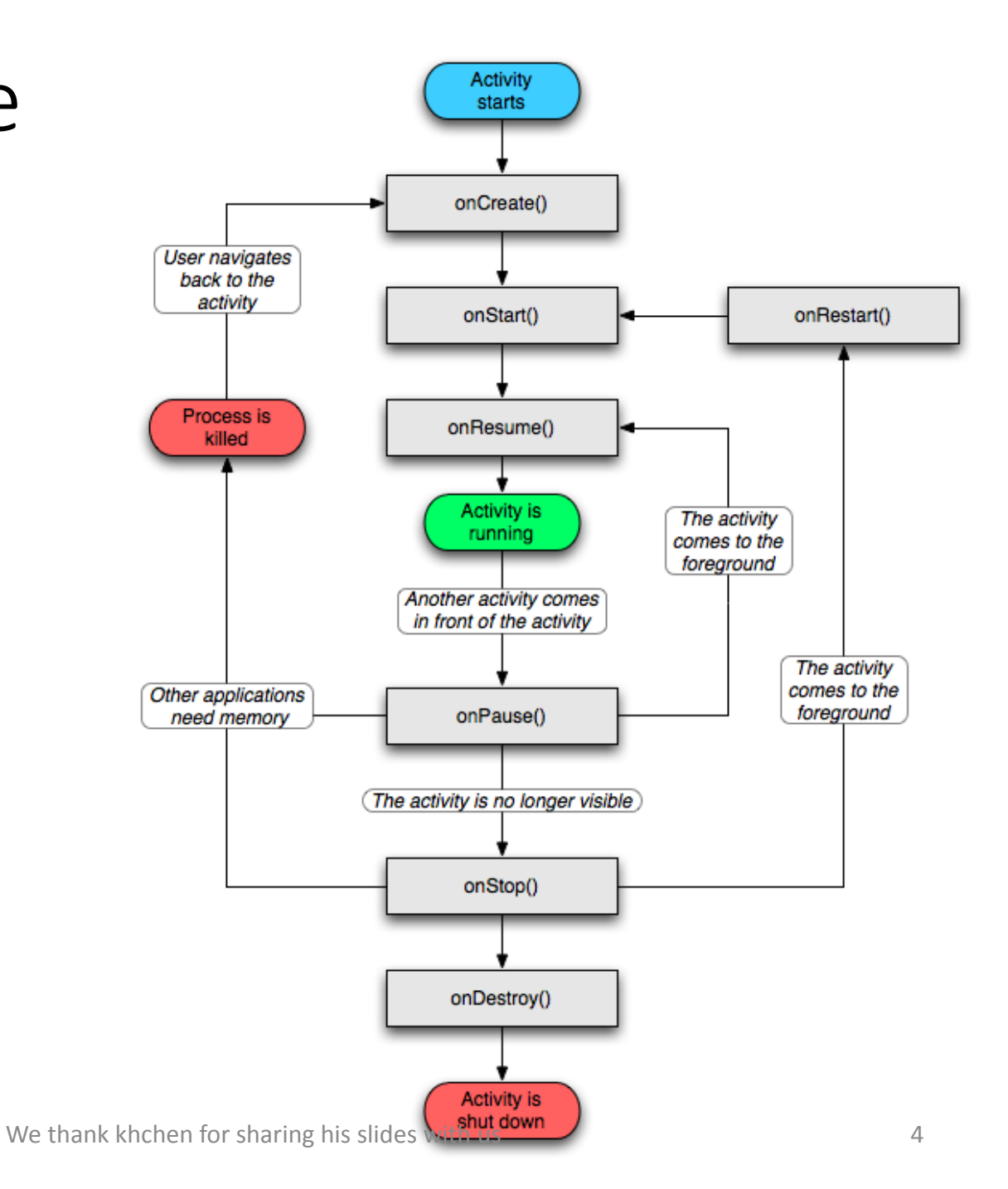

### **Application Components**

- Activities
- Services
  - Doesn't have a visual user interface, but rather runs in the background for an indefinite period of time
- Content Provider
  - A shareable data store.
- Intents
  - A simple message-passing framework
- Broadcast Receivers
  - Receive and react to broadcast announcements
- Notifications
  - A user notification framework. Signal users without stealing focus or interrupting their current activities.
- <u>http://developer.android.com/guide/topics/fundamentals.html</u>

### **Application Manifest**

- Every application must have an AndroidManifest.xml file
- Presents essential information about the application to the Android system
- Those components using in the application should be declare in Manifest

### Application Manifest – Example

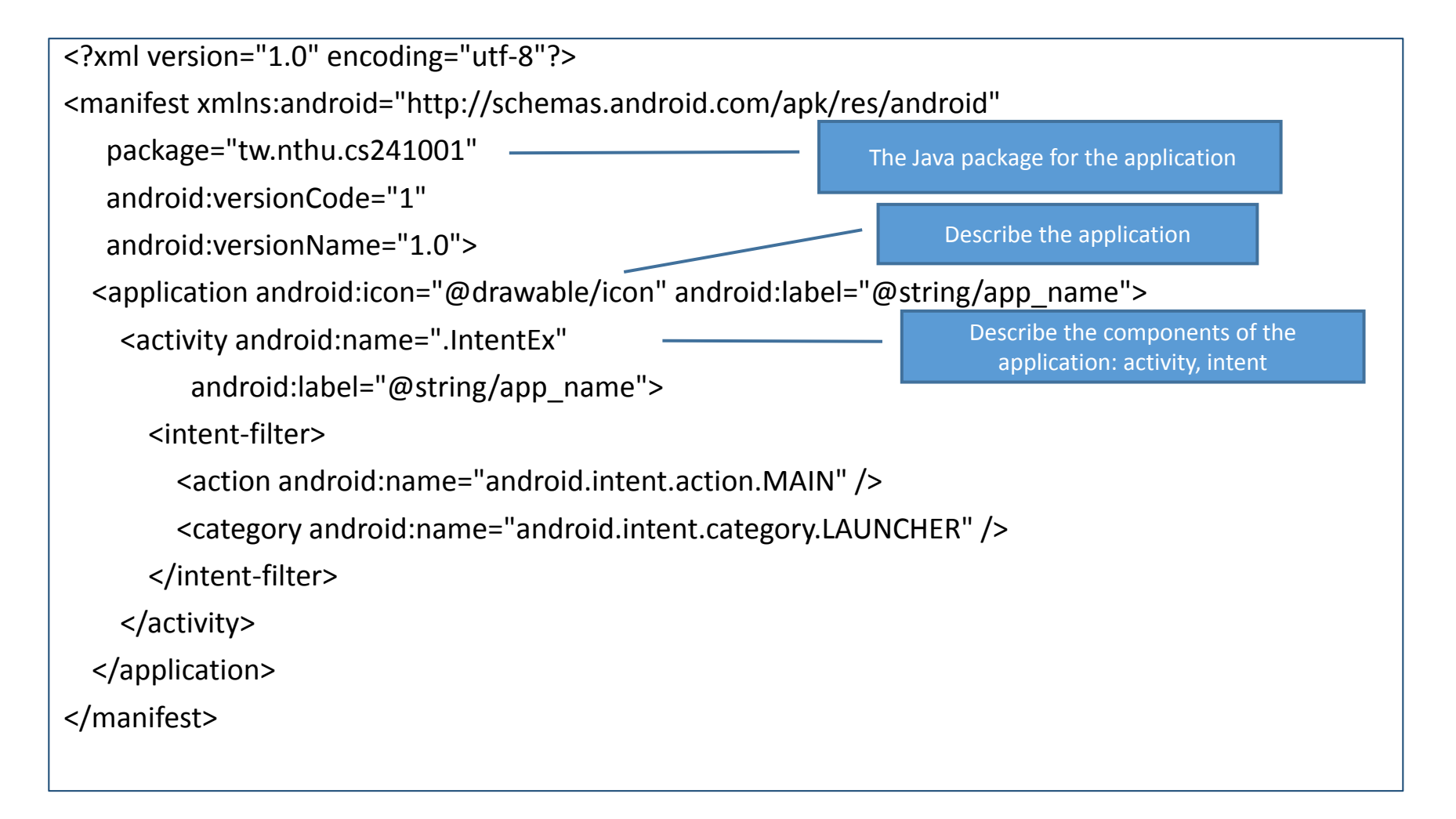

# Example 1

Button

**TextView** 

EditText

#### User Interface

- View
  - Represents the basic building block for user interface components
  - Occupies a rectangular area on the screen and is responsible for drawing and event handling
- Widget
  - A View object that serves as an interface for interaction with the user
  - buttons, checkboxes, and text-entry fields
- Layout
  - Define the layout for your views

#### Main.xml

- res  $\rightarrow$  layout  $\rightarrow$  main.xml
- The main layout of the application window
- Contain Layout and main.xml
  - Layout : a GUI to edit the component(View) layout
  - Main.xml : the .xml format of the layout

#### Main.xml

- res  $\rightarrow$  layout  $\rightarrow$  main.xml
- The main layout of the application
- Contain Layout and main.xml
  - Layout : a GUI to edit the componer
  - Main.xml : the .xml format of the la

|                                                | Java - Eclipse SDK                                                            |  |  |  |  |
|------------------------------------------------|-------------------------------------------------------------------------------|--|--|--|--|
|                                                | <u>File E</u> dit <u>R</u> un <u>S</u> ource <u>N</u> avigate Se <u>a</u> rch |  |  |  |  |
|                                                | 🔁 🕶 🖬 🖨 📑 😫 🞜 🔅                                                               |  |  |  |  |
|                                                | 📙 Package Ex 🙁 🏾 🍃 Type Hiera 📄 🗖                                             |  |  |  |  |
|                                                | □ 🕏 🎽                                                                         |  |  |  |  |
|                                                | ▷ 🥵 ApiDemos                                                                  |  |  |  |  |
|                                                | BluetoothRecv BluetoothRecv                                                   |  |  |  |  |
| na aire vral                                   | Fig conclomerate                                                              |  |  |  |  |
| r main.xmi                                     | Diamond test                                                                  |  |  |  |  |
|                                                | ⊳ 🔛 MobileStream                                                              |  |  |  |  |
| t of the application w                         | PADi [PADi]                                                                   |  |  |  |  |
| • •                                            | RemoteBluetooth                                                               |  |  |  |  |
| and main xml                                   | RemoteBluetoothServer                                                         |  |  |  |  |
|                                                | 🕟 📄 SoftwareStudio                                                            |  |  |  |  |
| to edit the component()                        | ⊿ 🥵 SoftwareStudio_android                                                    |  |  |  |  |
|                                                | ▷ I src State on [Generated Java Files]                                       |  |  |  |  |
| e .xml format of the layou                     | Android 2.2                                                                   |  |  |  |  |
|                                                | 🔁 assets                                                                      |  |  |  |  |
|                                                | ⊿ 📴 res                                                                       |  |  |  |  |
|                                                | drawable-hdpi                                                                 |  |  |  |  |
|                                                | Arawable-mdpi                                                                 |  |  |  |  |
|                                                | 🔺 🗁 layout                                                                    |  |  |  |  |
|                                                | 🔀 main.xml                                                                    |  |  |  |  |
|                                                | Values AndroidManifest vml                                                    |  |  |  |  |
|                                                | i default.properties                                                          |  |  |  |  |
|                                                | proguard.cfg                                                                  |  |  |  |  |
|                                                | ▷ 5 StreamingPlayer                                                           |  |  |  |  |
| We thank khohen for charing his clides with us | ▶ 📂 test                                                                      |  |  |  |  |
| we mank knohen for sharing his slides with us  |                                                                               |  |  |  |  |

#### Layout

- Linear Layout(default)
  - Linearly set the View component
- Absolute Layout
  - Set the View component at where you put it
- Change layout to LinearLayout in Main.xml Layout
  - Select screen  $\rightarrow$  right click  $\rightarrow$  remove
  - Select Layout  $\rightarrow$  LinearLayout  $\rightarrow$  Drop to the screen
  - Properties  $\rightarrow$  ID  $\rightarrow$  Change the Layout name

#### TextView

- In main.xml Layout → Select Views (Form Widgets) → TextView → drop to the screen
- Properties → Property
  - right click → edit ld : Name of the TextView(also seen at right side of Eclipse→Layout)

Do not remove keywords "@+id/"

- right click  $\rightarrow$  edit Text : the showing text of the text field
- right click → Layout height / Layout width : the height/width of the text feild ( unit : px or dip)
- API : setText( String )

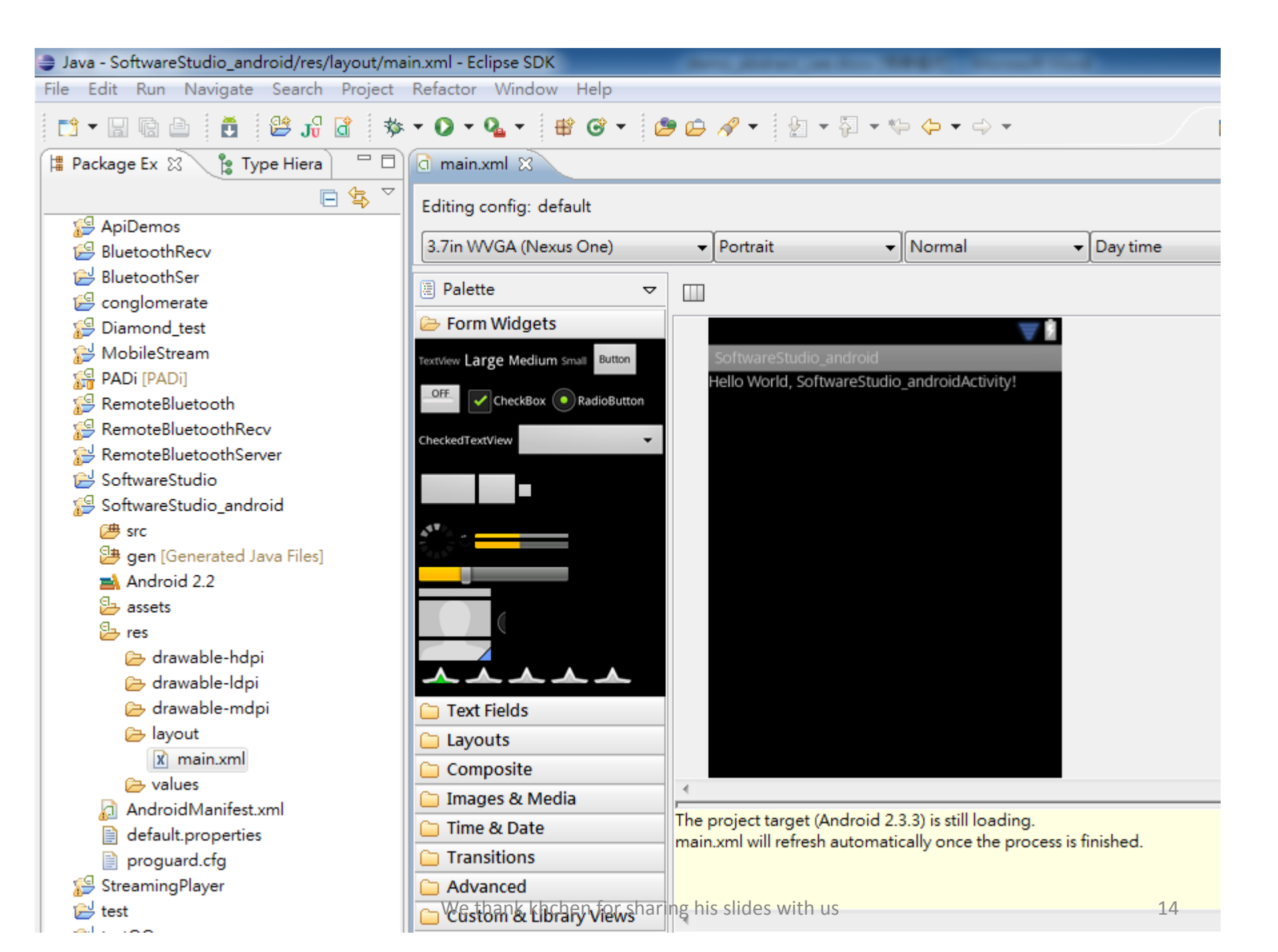

 In main.xml Layout → Select Views → TextView → drop to the screen

| d main.xml 🛛                       |                        |                         |            |        |
|------------------------------------|------------------------|-------------------------|------------|--------|
| Editing config: default            |                        |                         |            | Any    |
| 3.7in WVGA (Nexus One)             | ✓ Portrait             | ✓ Normal                | ✓ Day time | ✓ Ther |
| 📱 Palette 🗢 🗢                      |                        |                         |            |        |
| 🗁 Form Widgets                     |                        |                         | 8          |        |
| TextView Large Medium Small Button | SoftwareStudio_andro   | bid                     |            |        |
| O TextView Box RadioButton         | Hello World, Softwares | studio_androidActivity! |            |        |
| CheckedTextView 👻                  |                        |                         |            |        |
| $\bigcirc \circ \circ$             |                        |                         |            |        |
|                                    |                        |                         |            |        |
| 🦉 QuickContactBadge                |                        |                         |            |        |
|                                    |                        |                         |            |        |
| ***                                |                        |                         |            |        |
| 🗀 Text Fields                      |                        |                         |            |        |
| 🗀 Layouts                          |                        |                         |            |        |
| 🗀 Composite                        |                        |                         |            |        |
| 🗀 Images & Media                   |                        |                         |            |        |
| 🗀 Time & Date                      |                        | ala dha bha alfal       |            |        |
|                                    | we thank knohen for    | snaring his slides wi   | th us      |        |

- Properties → Property
  - right click → edit Id : Name of the TextView(also seen at right side of Eclipse→Layout)

Do not remove keywords "@+id/"

- right click → edit Text : the showing text of the text field
- right click → Layout height / Layout width : the height/width of the text feild ( unit : px or dip)

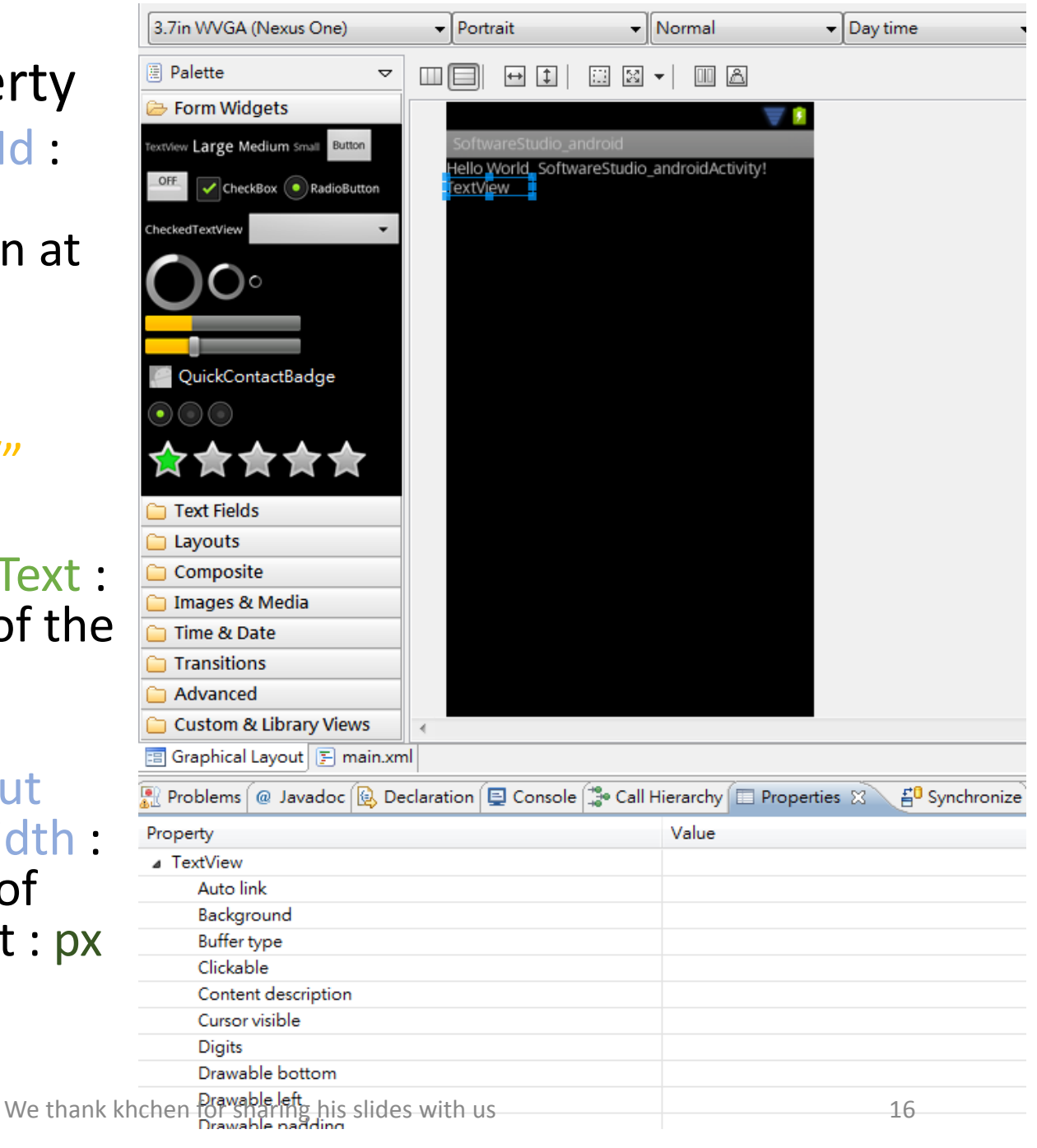

- Properties  $\rightarrow$  Property
  - TextView→Id : Name of the TextView(also seen at right side of Eclipse→Layout)

Do not remove keywords "@+id/"

| 📳 Problems | @ Javadoc       | 🚯 Declaration | 📮 Console | 😩 Call H | ierarchy | Properties | X 📲 |
|------------|-----------------|---------------|-----------|----------|----------|------------|-----|
| Property   |                 |               |           |          | Value    |            |     |
| Editor     | extras          |               |           |          |          |            |     |
| Ellipsiz   | e               |               |           |          |          |            |     |
| Ems        |                 |               |           |          |          |            |     |
| Fade s     | crollbars       |               |           |          |          |            |     |
| Fading     | j edge          |               |           |          |          |            |     |
| Fading     | g edge length   | ı             |           |          |          |            |     |
| Fits sys   | tem windows     | 5             |           |          |          |            |     |
| Focusa     | able            |               |           |          |          |            |     |
| Focusa     | able in touch i | mode          |           |          |          |            |     |
| Freeze     | s text          |               |           |          |          |            |     |
| Gravity    | /               |               |           |          |          |            |     |
| Haptic     | feedback en     | abled         |           |          |          |            |     |
| Height     | t               |               |           |          |          |            |     |
| Hint       |                 |               |           |          |          |            |     |
| Id         |                 |               |           |          | @+id/te  | xtView1    |     |
| Ime ac     | tion id         |               |           |          |          |            |     |
| Ime ac     | tion label      |               |           |          |          |            |     |
| Ime op     | otions          |               |           |          |          |            |     |
| Include    | e font paddin   | ng            |           |          |          |            |     |
| Input t    | уре             |               |           |          |          |            |     |
| Is scrol   | l container     |               |           |          |          |            |     |
| Keep s     | creen on        |               |           |          |          |            |     |
| Lines      |                 |               |           |          |          |            |     |
| Line sp    | oacing extra    |               |           |          |          |            |     |
| Line sp    | acing multip    | lier          |           |          |          |            |     |
| Links c    | lickable        |               |           |          |          |            |     |
| Long o     | lickable        |               |           |          |          |            |     |
| Marqu      | iee repeat lim  | nit           |           |          |          |            |     |

w, to later retrieve it with View.findViewById() or Activity.findViewById(). [reference]

#### We thank khchen for sharing his slides with us

18

#### TextView→ Text : the showing text of the text field

| Problems | @ Javadoc        | Declaration | Console | - 3e Call H | ierarchy  | Properties | 23 |
|----------|------------------|-------------|---------|-------------|-----------|------------|----|
| Property |                  |             |         |             | Value     |            |    |
| Scrollk  | oar track vertic | al          |         |             |           |            |    |
| Scroll   | horizontally     |             |         |             |           |            |    |
| Scroll   | X                |             |         |             |           |            |    |
| Scroll   | Y                |             |         |             |           |            |    |
| Select   | all on focus     |             |         |             |           |            |    |
| Shado    | w color          |             |         |             |           |            |    |
| Shado    | w dx             |             |         |             |           |            |    |
| Shado    | w dy             |             |         |             |           |            |    |
| Shado    | w radius         |             |         |             |           |            |    |
| Sound    | effects enabl    | ed          |         |             |           |            |    |
| Style    |                  |             |         |             |           |            |    |
| Tag      |                  |             |         |             |           |            |    |
| Text     |                  |             |         |             | TextView  |            |    |
| Text a   | ppearance        |             |         |             |           |            |    |
| Text co  | olor             |             |         |             |           |            |    |
| Text co  | olor highlight   |             |         |             |           |            |    |
| Text co  | olor hint        |             |         |             |           |            |    |
| Text co  | olor link        |             |         |             |           |            |    |
| Text so  | ale X            |             |         |             |           |            |    |
| Text si  | ze               |             |         |             |           |            |    |
| Text st  | yle              |             |         |             |           |            |    |
| Typefa   | ace              |             |         |             |           |            |    |
| Visibili | ty               |             |         |             |           |            |    |
| Width    |                  |             |         |             |           |            |    |
| Misc     |                  |             |         |             |           |            |    |
| Layout   | t gravity        |             |         |             |           |            |    |
| Layout   | t height         |             |         |             | wrap_cont | ent        |    |
| Layout   | t margin         |             |         |             |           |            |    |
|          |                  |             |         |             |           |            |    |

 Misc → Layout height / Layout width : the height/width of the text feild ( unit : px or dip)

| 😰 Problems 🕜 Javadoc 🚱 Declaration 🗐 Console 🎲 Call H | Hierarchy 🔲 Properties 🙁 🔮 Synchro |
|-------------------------------------------------------|------------------------------------|
| Property                                              | Value                              |
| Text color hint                                       |                                    |
| Text color link                                       |                                    |
| Text scale X                                          |                                    |
| Text size                                             |                                    |
| Text style                                            |                                    |
| Typeface                                              |                                    |
| Visibility                                            |                                    |
| Width                                                 |                                    |
| ⊿ Misc                                                |                                    |
| Layout gravity                                        |                                    |
| Layout height                                         | wrap_content                       |
| Layout margin                                         |                                    |
| Layout margin bottom                                  |                                    |
| Layout margin left                                    |                                    |
| Layout margin right                                   |                                    |
| Layout margin top                                     |                                    |
| Layout weight                                         |                                    |
| Layout width                                          | 76dp                               |
| ⊿ Deprecated                                          |                                    |
| Auto text                                             |                                    |
| Capitalize                                            |                                    |
| Editable                                              |                                    |
| Enabled                                               |                                    |
| Input method                                          |                                    |
| Numeric                                               |                                    |
| Password                                              |                                    |
| Phone number                                          |                                    |
| Single line                                           |                                    |

#### EditText

- A User edited Text field
- In main.xml Layout → Select Views → EditText → drop to the screen
- Properties → Property
  - EditText→Id : Name of the TextView(also seen at right side of Eclipse→Layout)
  - EditText  $\rightarrow$  Text : the showing text of the text field
  - Misc → Layout height / Layout width : the height/width of the text feild
  - Misc → Layout height / Layout width : the height/width of the text feild ( unit : px or dip)
  - Misc → Layout x / Layout y : the position of the EditText ( unit : px or dip)
- API : getText( String )

#### Button

- In main.xml Layout → Select Views → Button → drop to the screen
- Properties → Property
  - Button→ld : Name of the TextView(also seen at right side of Eclipse→Layout)
  - Button  $\rightarrow$  Text : the showing text of the text field
  - Misc → Layout height / Layout width : the height/width of the button
  - Misc → Layout height / Layout width : the height/width of the button (unit : px or dip)
  - Misc → Layout x / Layout y : the position of the button( unit : px or dip)

#### Event Listener

- Event Listener : A way for a class to provide notifications when something of interesting happens.
- Class android.view. View.setOnClickListener
  - Interface definition for a callback to be invoked when a view is clicked.
  - Public void onClick( View v)
    - Called when a view has been clicked

#### Example – Button Click

• Click the Button and change the text of TextView

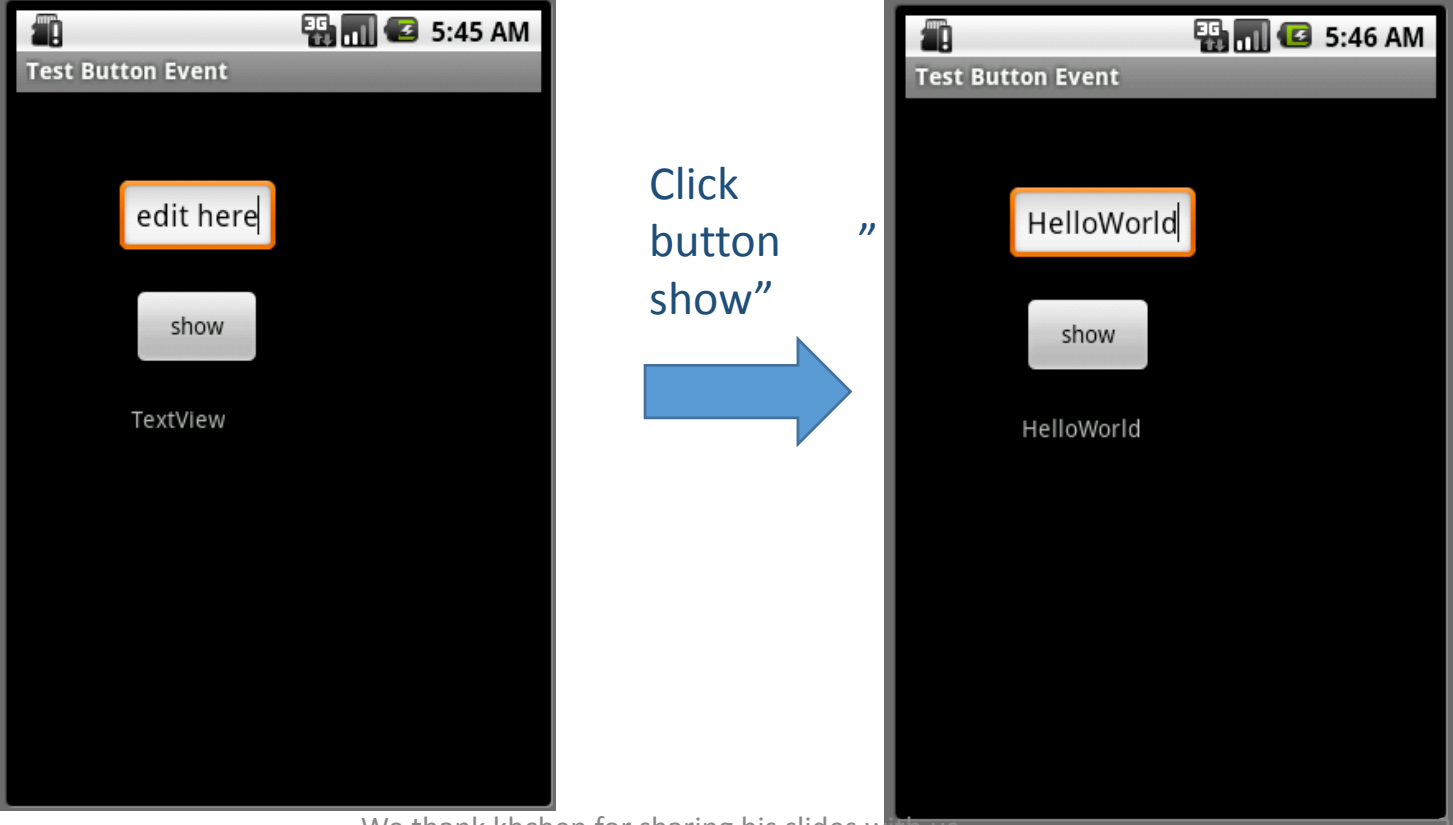

#### TestButtonEvent.java

package tw.nthu.cs241001.examples;

import android.app.Activity; import android.os.Bundle; import android.view.View; import android.view.View.OnClickListener; import android.widget.Button; import android.widget.EditText; import android.widget.TextView;

public class labhello extends Activity {
 public Button myButton;
 public TextView myText;
 public EditText myEdit;

@Override

}

```
public void onCreate(Bundle savedInstanceState) {
    super.onCreate(savedInstanceState);
    setContentView(R.layout.main);
    // get Views generated by main.xml layout
    myButton = (Button)findViewById(R.id.RButton);
    myText = (TextView)findViewById(R.id.RText);
    myEdit= (EditText)findViewById(R.id.REdit);
    //set onClickListerner
    myButton.setOnClickListener(event);
}
```

```
private OnClickListener event = new OnClickListener(){
    public void onClick(View v){
        String str= myEdit.getText().toString();
        myText.setText(str);
    }
};
```

#### Main.xml

```
<?xml version="1.0" encoding="utf-8"?>
```

<AbsoluteLayout

```
android:id="@+id/AbsoluteLayout01"
android:layout_width="fill_parent"
android:layout_height="fill_parent"
xmlns:android="http://schemas.android.com/apk/res/android">
```

<EditText

android:layout\_width="wrap\_content" android:layout\_height="wrap\_content" android:id="@+id/REdit" android:layout\_y="53dip" android:layout\_x="63dip" android:text="edit here">

</EditText>

#### <Button

android:id="@+id/RButton"
android:layout\_height="50dip"
android:layout\_width="80dip"
android:text="show"
android:layout\_y="120dip"
android:layout\_x="70dip">

</Button>

<TextView

android:layout\_width="wrap\_content"
android:layout\_height="wrap\_content"
android:id="@+id/RText"
android:layout\_y="190dip"
android:layout\_x="70dip"
android:text="TextView">

</TextView>

</AbsoluteLayout>

### Find API By Yourself!!

- Android API reference
  - http://developer.android.com/reference/packages.html
- View API
  - http://developer.android.com/reference/android/view/ View.html

# Example2

Menu

Toast

#### Menu

- A button "Menu" as a shortcut of opening menu list.
- Design menu items and its function to manage application.
- API reference

http://developer.android.com/intl/zh-TW/reference/android/view/Menu.html

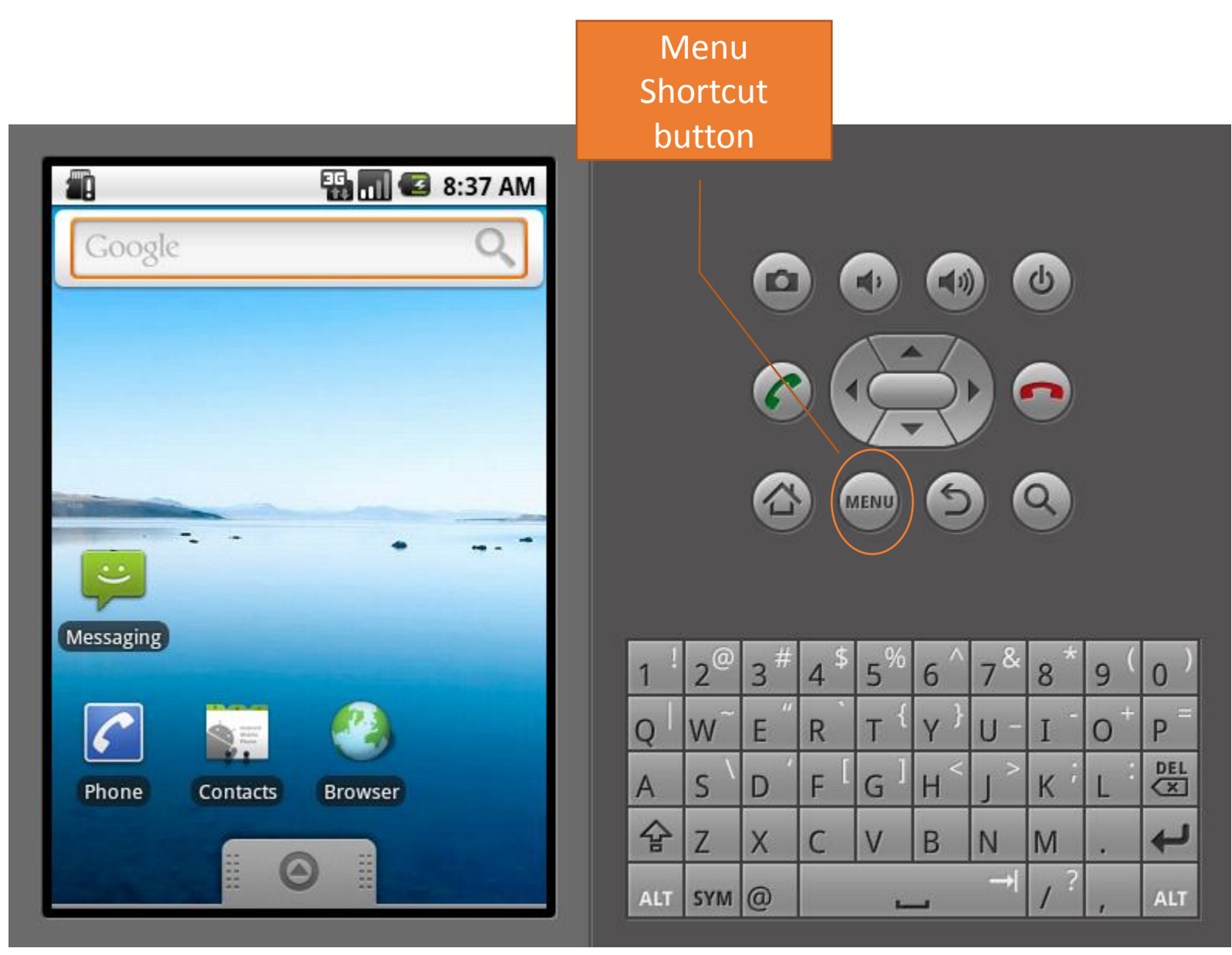

We thank khchen for sharing his slides with us

#### Design Menu – Data Structure

- public interface Menu
  - Data type of Menu component
- public interface Menultem
  - Data type of Menu items

#### Design Menu - API

- Create Menu
  - public boolean onCreateOptionsMenu (Menu menu)
- Add item
  - public abstract MenuItem add(int groupId, int itemId, int order, CharSequence title)
    - groupId : The group identifier that this item should be part of
    - itemId : Unique item ID
    - order : The order for the item
    - Title : The text to display for the item

### Design Menu – API(2)

- Listen to menu item selected
  - This hook is called whenever an item in your options menu is selected
  - public boolean onOptionsItemSelected (MenuItem item)
- Listen to menu closed
  - public void onOptionsMenuClosed (Menu menu)
  - This hook is called whenever the options menu is being closed (either by the user canceling the menu with the back/menu button, or when an item is selected).
- Get selected item id
  - abstract int getItemId()

#### Toast

- Show message box on the screen
- import android.widget. Toast;

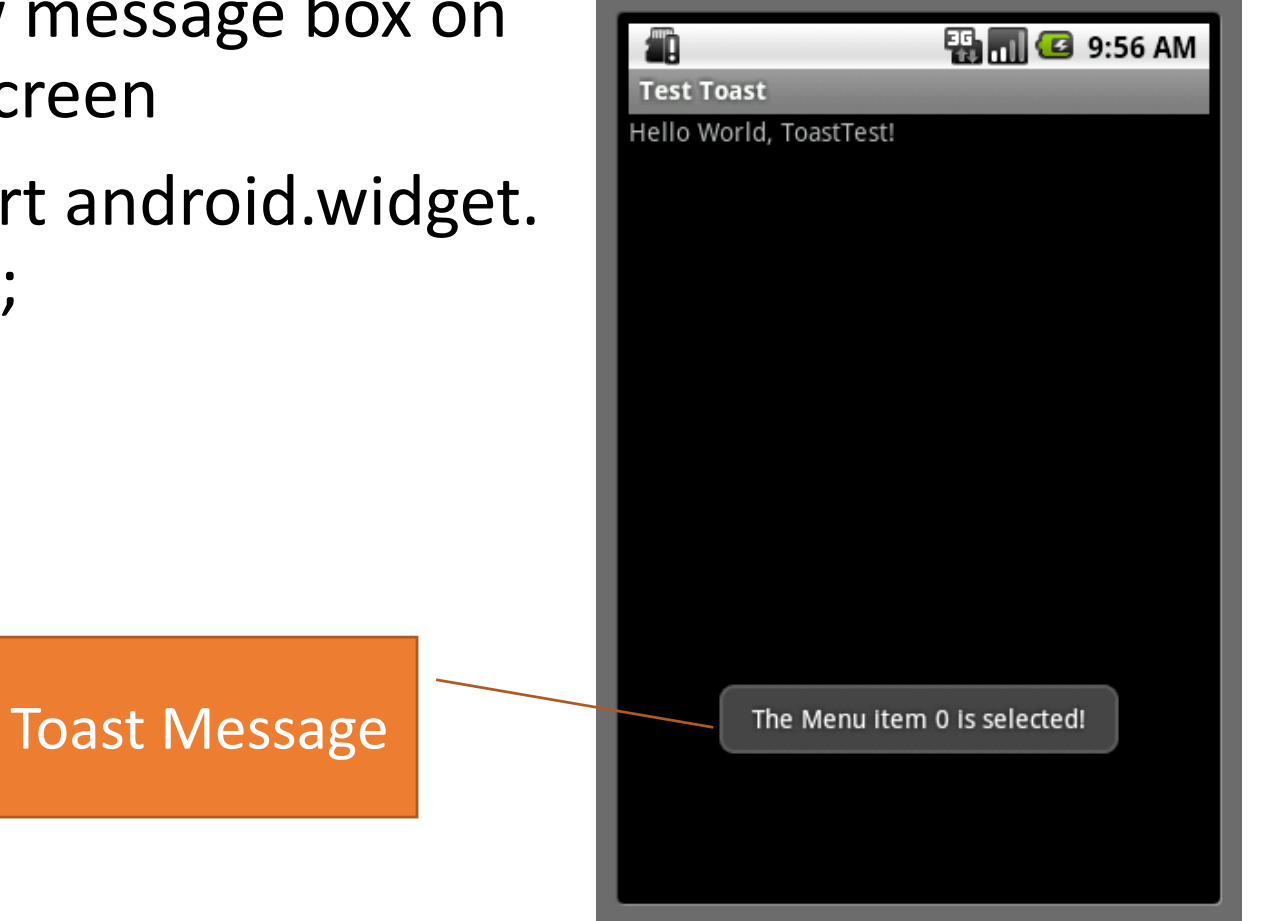

#### Toast API

- public static Toast makeText (Context context, CharSequence text, int duration)
  - context : the context to use. Usually your Application or Activity object.
  - text : the text to show.
  - duration : How long to display the message. Either LENGTH\_SHORT or LENGTH\_LONG
    - LENTH\_LONG
      - Show the view or text notification for a long period of time. This time could be user-definable
      - public void setDuration(int duration)
- public void show()
  - Show the view for the specified duration.

#### Example

- Create Menu with two items
- Select ShowMessage to show toast
- Select quit to finish activity

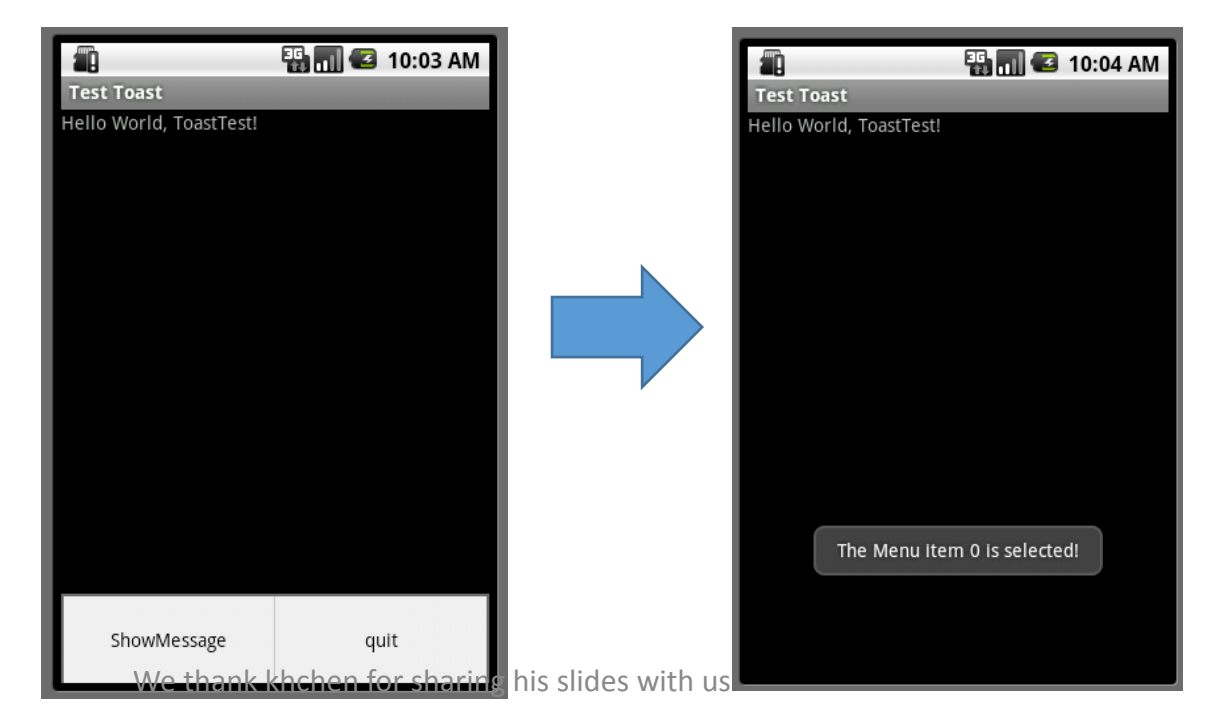

### Example

package tw.nthu.cs241001.examples; import android.app.Activity; import android.os.Bundle; import android.view.Menu; import android.view.MenuItem; import android.widget.Toast;

#### public class ToastTest extends Activity {

```
/** Called when the activity is first created. */
@Override
public void onCreate(Bundle savedInstanceState) {
    super.onCreate(savedInstanceState);
    setContentView(R.layout.main);
}
public boolean onCreateOptionsMenu(Menu menu)
{
```

menu.add( 0,0,0 ,"Show We thank khchen for sharing his slides with us

public boolean onOptionsItemSelected(MenuItem item)

```
// get selected item
```

super.onOptionsItemSelected(item);

// get selected item id and do the specify function

```
switch(item.getItemId())
```

```
{
```

{

#### case 0:

// show toast message

Toast.makeText(

this,

"The Menu item 0 is selected!",

Toast.LENGTH\_LONG).show() ;

#### break;

```
case 1:
```

// finish ap at quit select

finish();

#### break;

}

}

return true;

```
}// end class ToastTest
```

# Android Lab2

### Lab2

- BMI counting
  - User input height and weight, counting the BMI value and show the comment.
- Press "BMI" button to show the counting result.
  - BMI = weight(kg) / height<sup>2</sup>(m<sup>2</sup>)
- Press "Comment" button to show the comment
  - BMI < 18 : too light
  - $18 \leq BMI < 24$  : normal
  - BMI  $\geq$  24 : too heavy

#### Lab Requirement

- Basic Requirement
  - Two Button : BMI , Comment
  - Two EditText : User enter field for height and weight
  - Two TextView : One to show the BMI value and the other show the comment

#### Lab Requirement

Layout Example

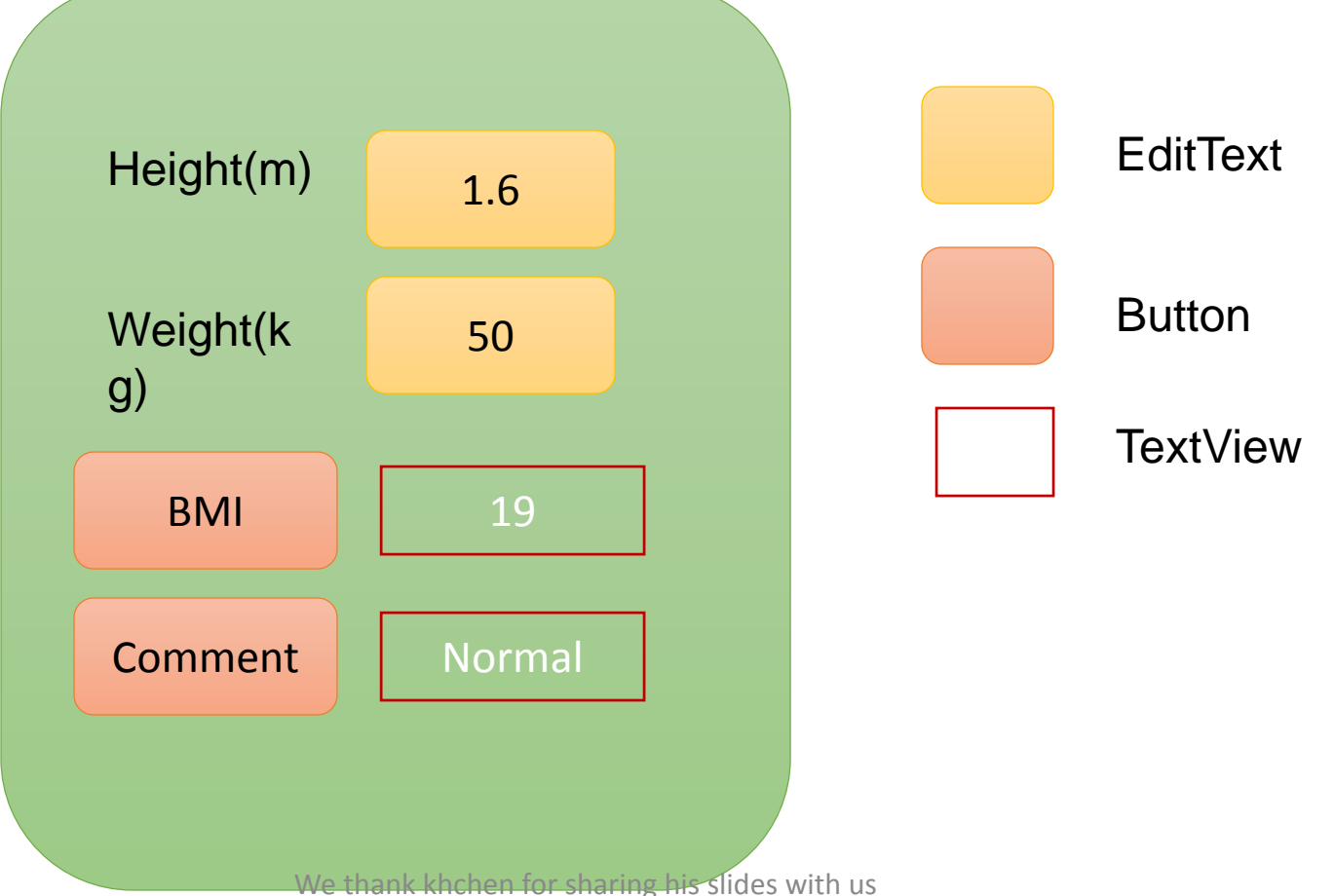

#### Useful Method

- String CharSequence.toString()
  - Parsing CharSwquence to String
  - Eg. TextView.getText().toString
- int Integer.parseInt( string str )
  - Parsing string to integer
- String Integer.toString(Interger integer)
  - Parsing ineteger to string

#### Useful Method

- String CharSequence.toString()
  - Parsing CharSwquence to String
  - Eg. TextView.getText().toString
- float Float.parseFloat( string str )
  - Parsing string to float
- String Float.toString(Float fp )
  - Parsing float to string